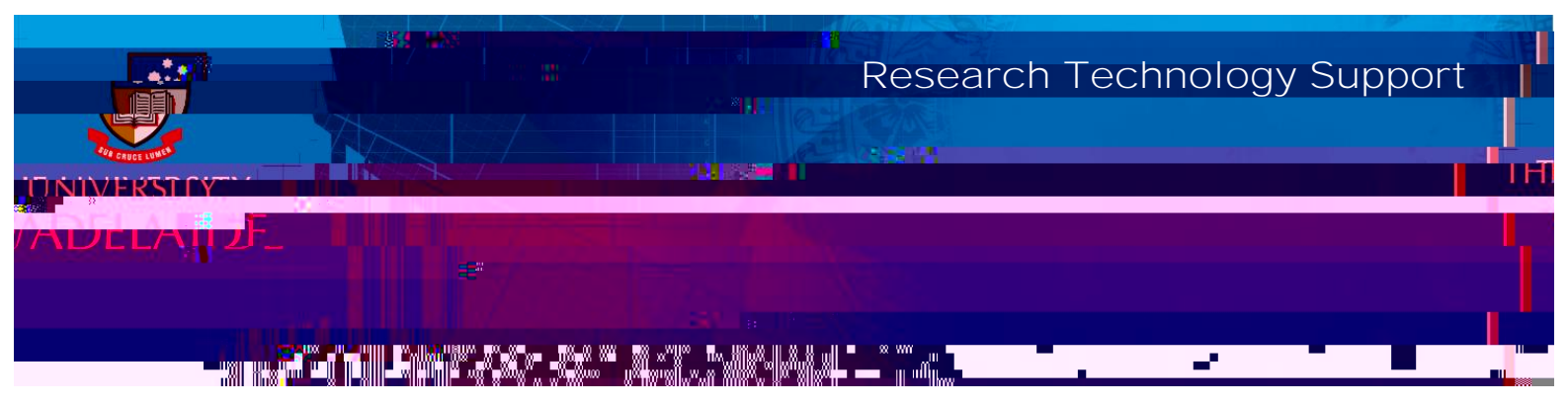

## Procedure

1. From the **RESEARCH OUTPUTS** tab or any search results page, click on **EXPORT THIS TAB**.

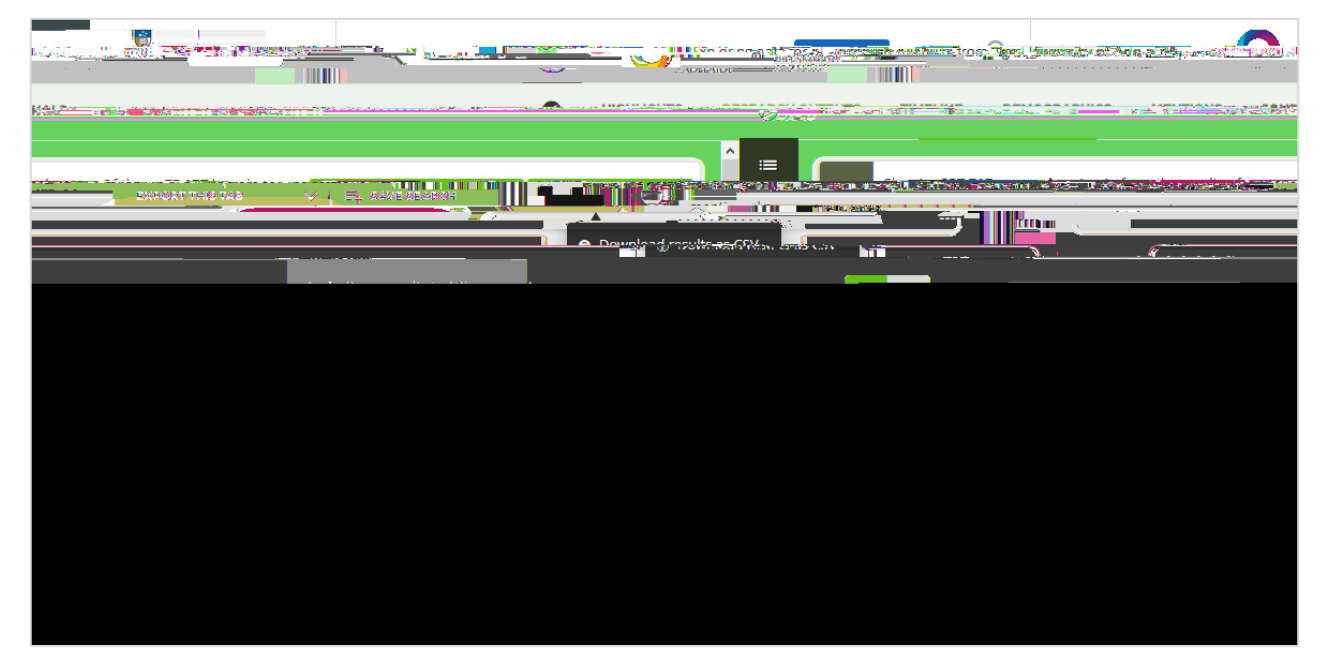

- 2. Select **Download results as CSV**.
- 3. From the pop-up window, click **OK** to open the data in Excel.

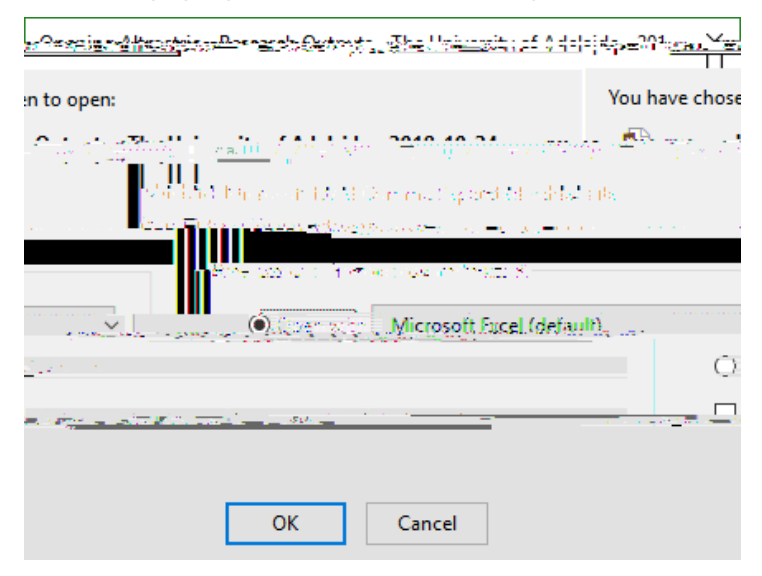

4. Once the file opens in Excel, save it and/or make changes to the data as required.

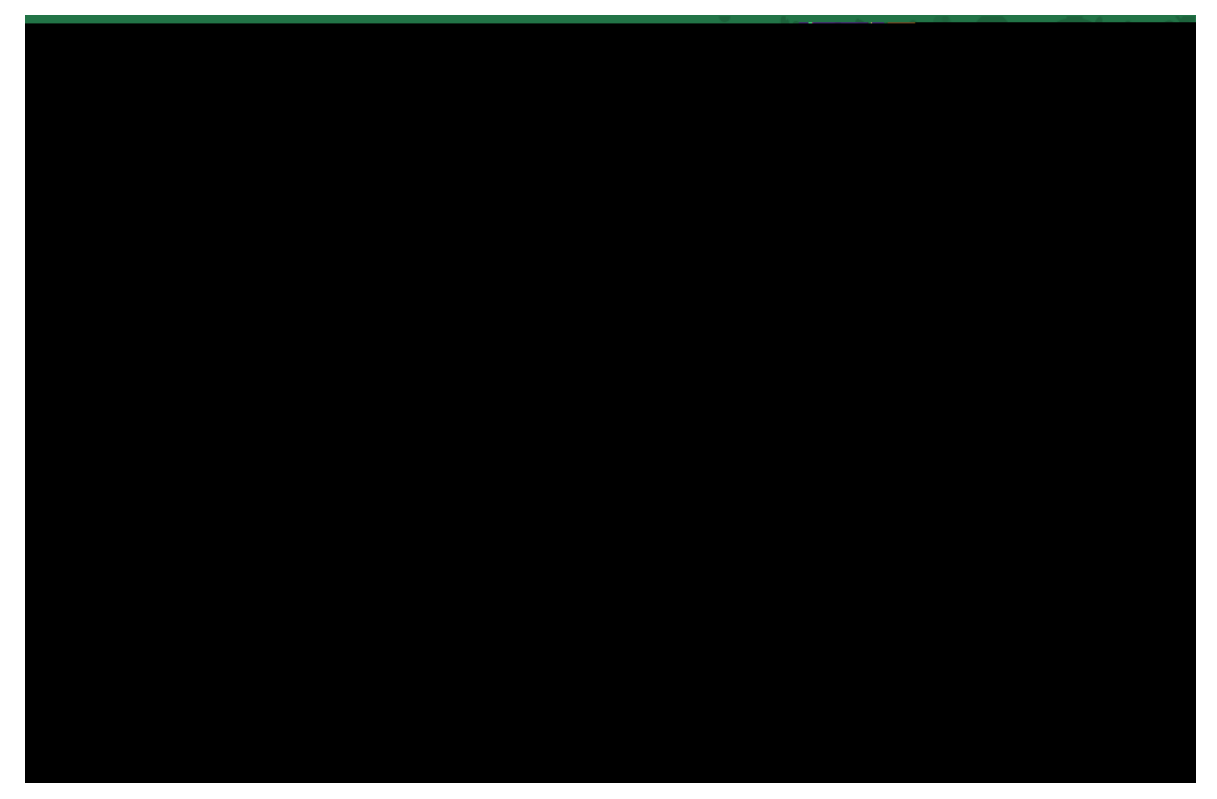

## Contact Us

For further support or questions, please contact Research Technology Support on +61 8 8313 7799 or <a href="mailto:research.support@adelaide.edu.au">research.support@adelaide.edu.au</a>